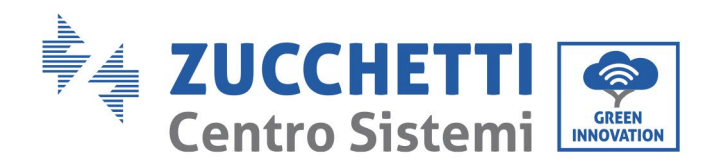

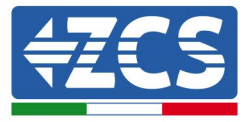

# Setting of 'Zero feed-in" mode for 1PH 1100TL-V3/1PH 3300TL-V3 inverters

| Settin | g of 'Zero feed-in" mode for 1PH 1100TL-V3/1PH 3300TL-V3 inverters         | 1  |
|--------|----------------------------------------------------------------------------|----|
| 1      | Table of revisions                                                         | 2  |
| 2      | Purpose                                                                    | 2  |
| 3      | Required devices and minimum configurations                                | 2  |
| 3.1    | Example of a system with a single inverter                                 | 2  |
| 3.1.   | .1 Connections with single inverter and DDSU666 Meter                      | 3  |
| 3.1.   | .2 Inverter checks and configuration with a single inverter and DDSU meter | 5  |
| 3.1.   | .3 Functional checks with a single inverter and DDSU666 meter              | 6  |
| 3.1.   | .4 Connections with single inverter and ZCS CT sensor                      | 7  |
| 3.1.   | .5 Inverter checks and configuration with a single inverter and CT sensor  | 9  |
| 3.1.   | .6 Functional checks with a single inverter and CT sensor                  | 10 |

Identification: MD-AL-GI-00 Rev. 4.0 of 31.01.18 - Application: GID

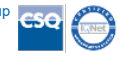

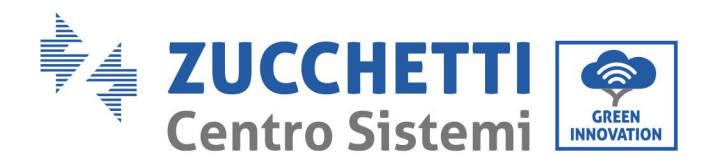

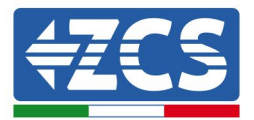

#### 1 Table of revisions

| Rev. | Dated created | Author      | Description/modifications |
|------|---------------|-------------|---------------------------|
| 00   | 07/07/2023    | L.A. & L.C. | First issue               |
|      |               |             |                           |
|      |               |             |                           |
|      |               |             |                           |

### 2 Purpose

This document contains the technical connection and configuration instructions for correctly enabling the "Zero Feed-in" mode for a system comprising 1PH 1100TL-V3/1PH 3300TL-V3 inverters.

For systems comprised of multiple inverters from different ranges, please refer to the documentation relating to the "COMBOX" device at www.zcsazzurro.com.

## 3 Required devices and minimum configurations

### 3.1 Example of a system with a single inverter

The following devices are required in order to correctly configure the "Zero Feed-In" mode where the production plant consists of only one inverter from the 1PH 1100TL-V3/1PH 3300TL-V3 range:

- a) ZCS 1PH 1100TL-V3/1PH 3300TL-V3 inverter.
- b) DDSU666 direct connect meter supplied by ZCS.
- c) (Alternatively to point b) CT sensor supplied by ZCS.
- d) Connection cables for DDSU666 Meter (not supplied by ZCS).

Zucchetti Centro Sistemi S.p.A. - Green Innovation Division Palazzo dell'Innovazione - Via Lungarno, 167-201 52028 Terranuova Bracciolini - Arezzo, Italy tel. +39 055 91971 - fax. +39 055 9197515 innovation@zcscompany.com - zcs@pec.it - zcsazzurro.com

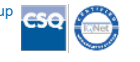

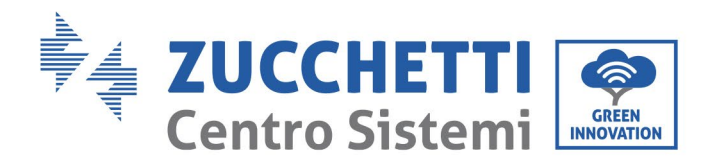

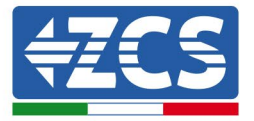

### 3.1.1 Connections with single inverter and DDSU666 Meter

In this case, the DDSU666 meter must be positioned as shown in the logical block diagram below

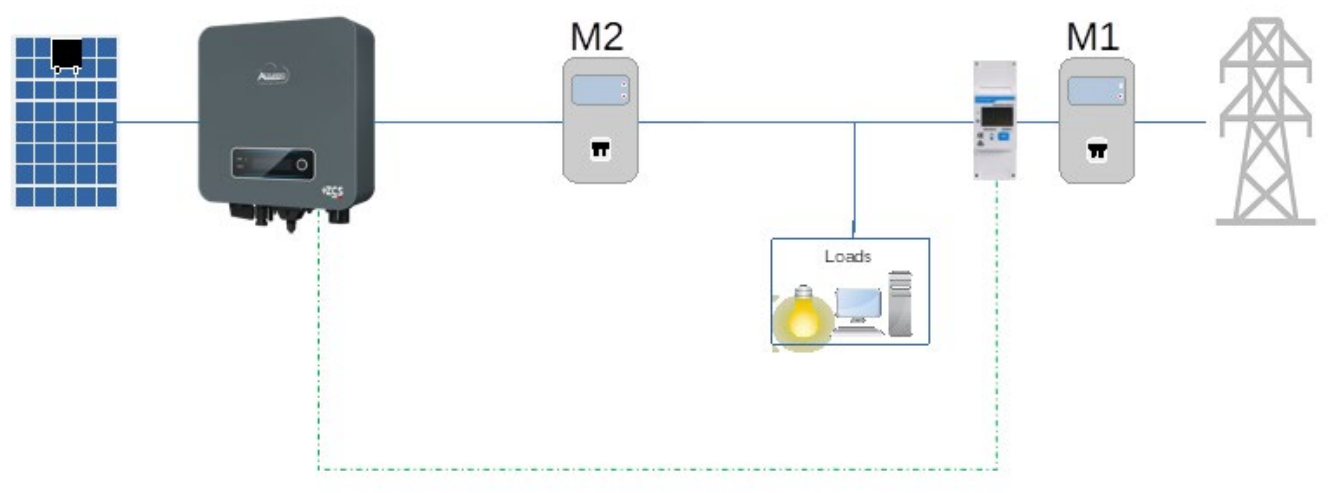

Figure 1 - logical position of the DDSU666 meter

In this case, the meter must be placed close to the import/export meter (M1) in order to measure all incoming and outgoing flows (or in a logically equivalent position).

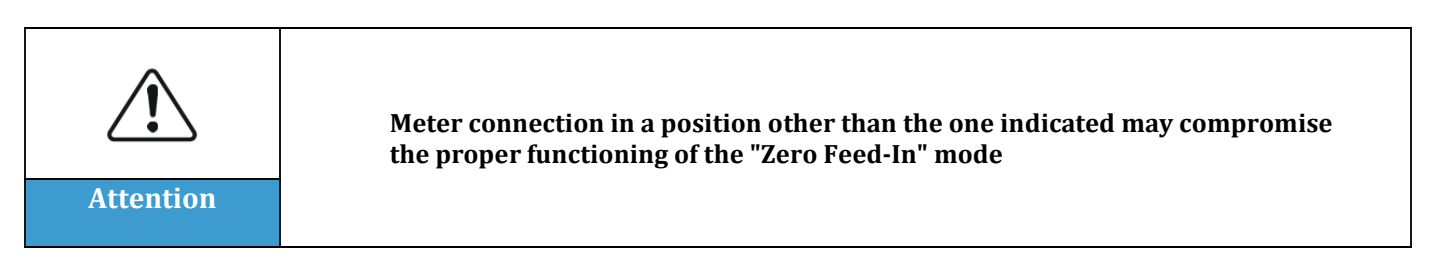

Once the correct positioning of the meter has been established, it can be configured by following these steps

### Meter connections:

| Pin Meter | Pin RS485 inverter<br>connector |
|-----------|---------------------------------|
| 24        | TX+                             |
| 25        | TX-                             |

1. Connect the Meter and inverter via the RS485 port. On the Meter side, connect to PINs 24

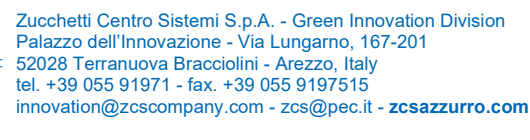

Pile Reg. IT12110P00002965 - Share Capital € 100,000.00 fully paid up AR Company Reg. no. 03225010481 - REA AR no. 94189 ISO 9001 Certified Company - Certificate no. 9151 - CNS0 - IT-17778

dentification: MD-AL-GI-00 tev. 4.0 of 31.01.18 - Application: GID

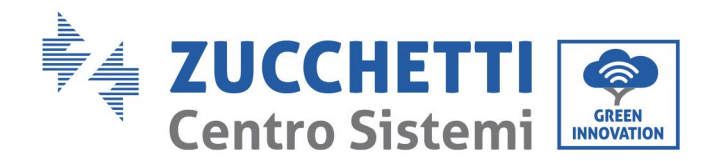

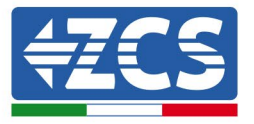

and 25 (as shown in the table) The "RS485" connector is used on the inverter side. Use a twisted and shielded CAT5 or CAT6 cable for the connection

- 2. Connect the Meter in "direct connect" mode, specifically:
  - $\checkmark$  Connect PIN 2 of the Meter to the neutral cable (N);
  - ✓ Connect PIN 3 respectively to the exchange meter direction phase;
  - ✓ Connect PIN 1 to the photovoltaic system and loads direction phase.

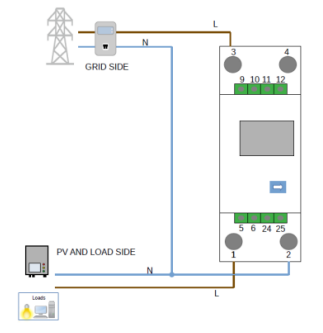

NOTE: For distances between the Meter and inverter greater than 100 meters, it is recommended to connect two 120 Ohm resistors along the 485 daisy chain: the first to the inverter (between TX+ and TX- of the inverter's RS485 ports), and the second directly to the Meter (PINs 24 and 25). Ch

# **Meter setting:**

Press the button to check that the Meter address is set to **001** and that the protocol is set to **8n1**. In addition to what is described above, the display shows the following values:

- $\checkmark$  Current:
- $\checkmark$  Voltage;
- ✓ Power factor:
- ✓ Power.

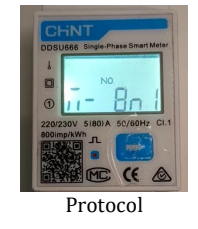

Zucchetti Centro Sistemi S.p.A. - Green Innovation Division Palazzo dell'Innovazione - Via Lungarno, 167-201 52028 Terranuova Bracciolini - Arezzo, Italy tel. +39 055 91971 - fax. +39 055 9197515 innovation@zcscompany.com - zcs@pec.it - zcsazzurro.com

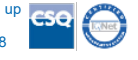

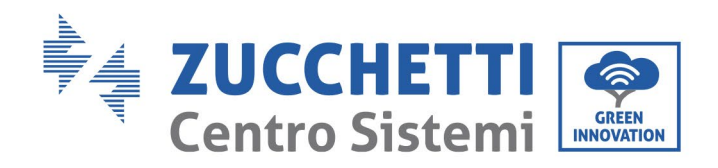

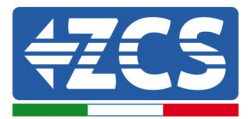

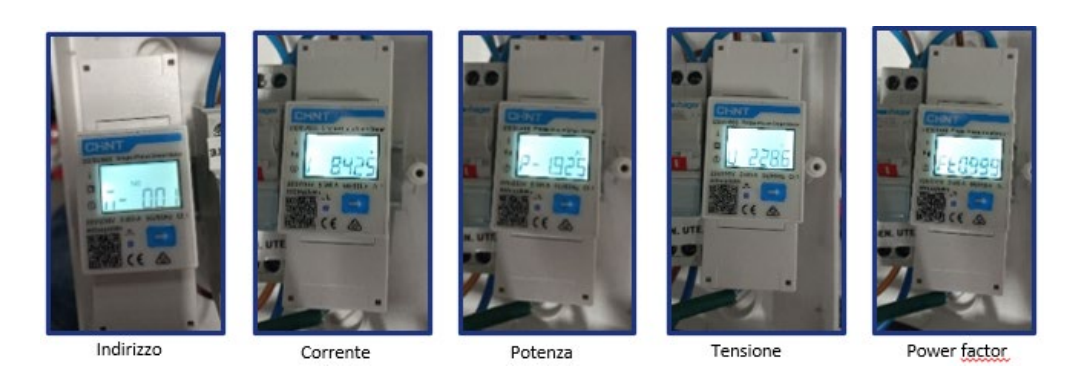

# 3.1.2 Inverter checks and configuration with a single inverter and DDSU meter

Once the connections have been made and the meter and inverter have been switched on, it is necessary to configure the presence of the meter from the inverter display.

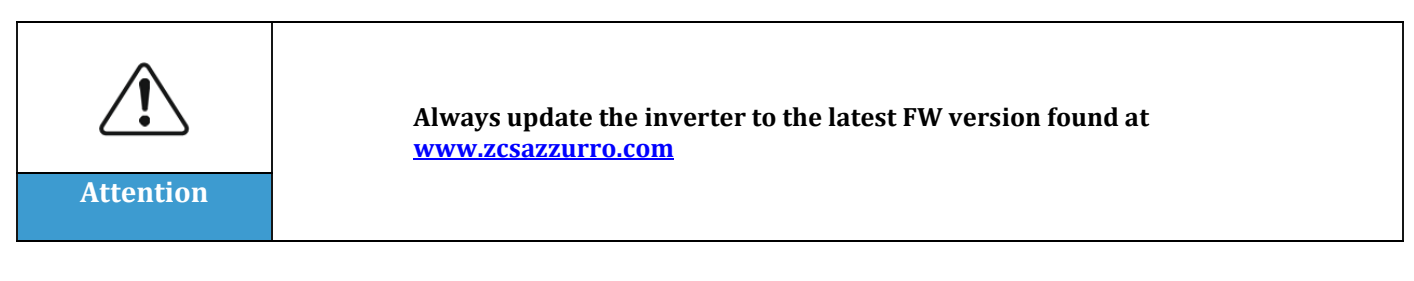

Follow the steps below:

- Press and hold the key until you enter the menu. •
- Press "Enter setting" .
- Scroll down to "PCC Select" •
- Enter the password 0001 to enter the menu. To change the number, press the key Press and • hold the key to move left.
- Select the item "PCC Meter." Press and hold the key to confirm. •
- Scroll down to the item "Set AntiReflux P" ٠
- Enter the password 0001 to enter the menu
- Select the item "Reflux Enable." Press and hold the key to confirm. •
- Set the power to 0.0kW for zero feed-in .

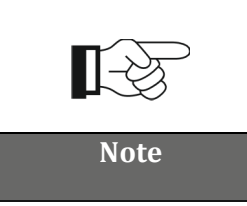

The set power value can also differ from 0kW, in which case the inverter will adjust itself so that the power fed into the grid never exceeds the set value.

Switch off the inverter and meter

Zucchetti Centro Sistemi S.p.A. - Green Innovation Division Palazzo dell'Innovazione - Via Lungarno, 167-201 52028 Terranuova Bracciolini - Arezzo, Italy tel. +39 055 91971 - fax. +39 055 9197515 innovation@zcscompany.com - zcs@pec.it - zcsazzurro.com

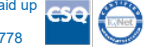

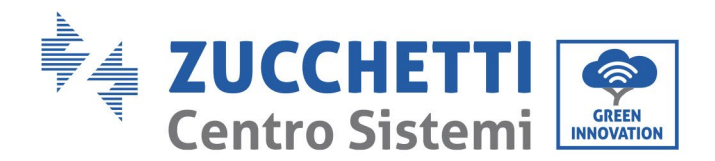

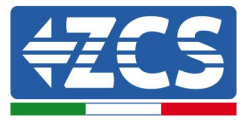

## 3.1.3 Functional checks with a single inverter and DDSU666 meter

After restarting the meter and inverter, the functionality check can be carried out. The following procedure allows an accurate check of the functioning of the set mode.

To check the correct reading of the meter on exchange, make sure the inverter is switched off.

Switch on loads greater than 1 kW. Stand in front of the meter and, using the 🚞 button to scroll through the items, check that P is:

- 1. Greater than 1 kW;
- 2. In line with home consumption;
- 3. The sign in front of each negative value (-).

The inverter can now be switched on.

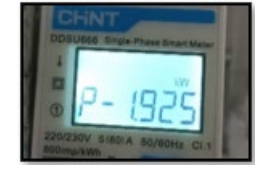

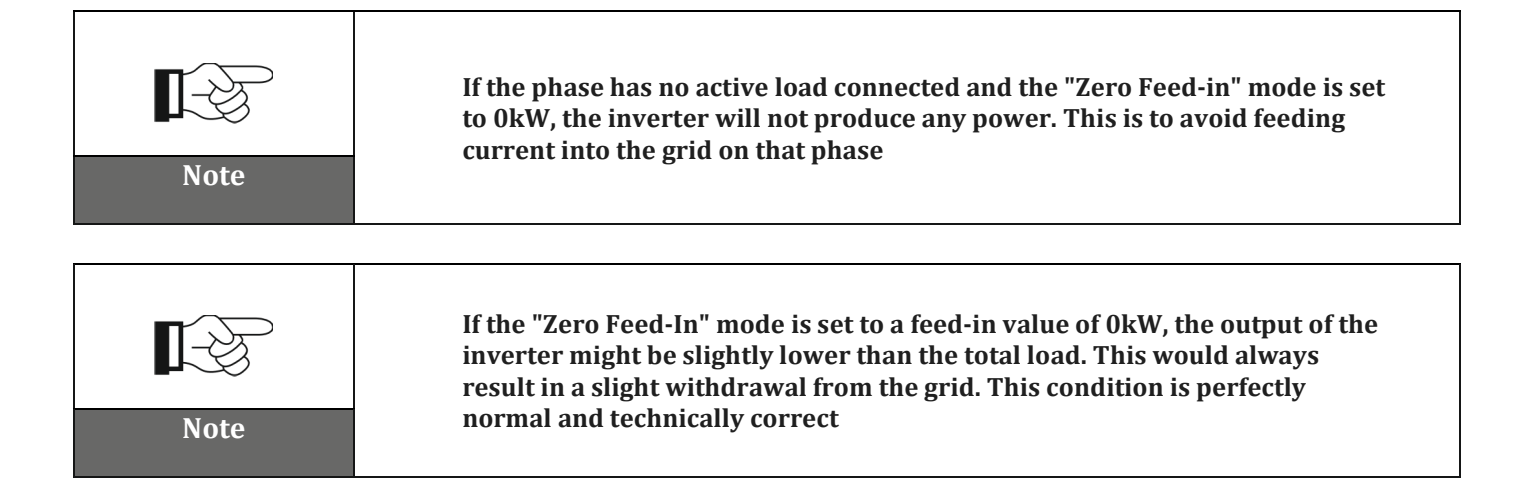

Zucchetti Centro Sistemi S.p.A. - Green Innovation Division Palazzo dell'Innovazione - Via Lungarno, 167-201 52028 Terranuova Bracciolini - Arezzo, Italy tel. +39 055 91971 - fax. +39 055 9197515 innovation@zcscompany.com - zcs@pec.it - zcsazzurro.com

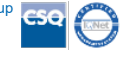

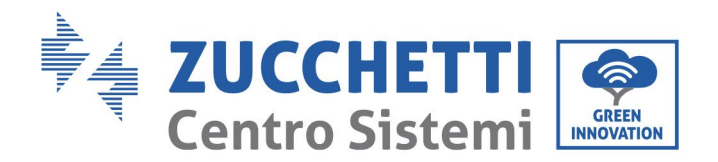

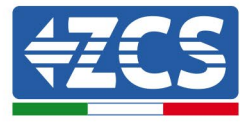

## 3.1.4 Connections with single inverter and ZCS CT sensor

In this case, the CT must be positioned as shown in the following logical block diagrams.

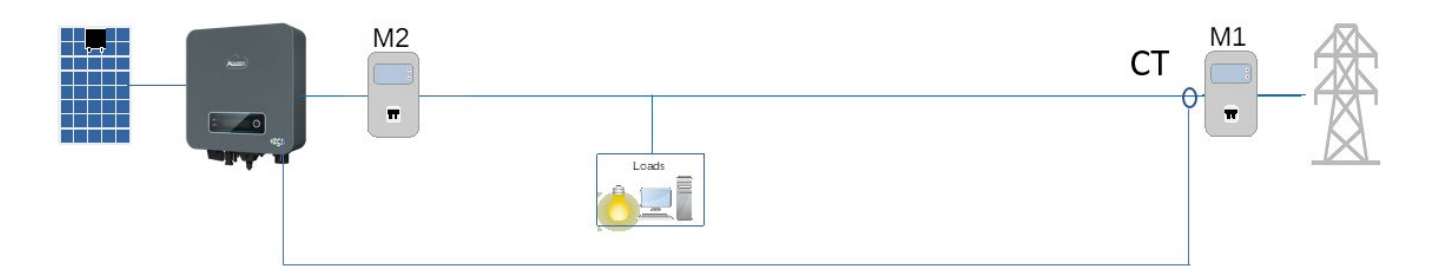

Figure 2 - logical position of the CT in the case of a single phase exiting the M1 meter

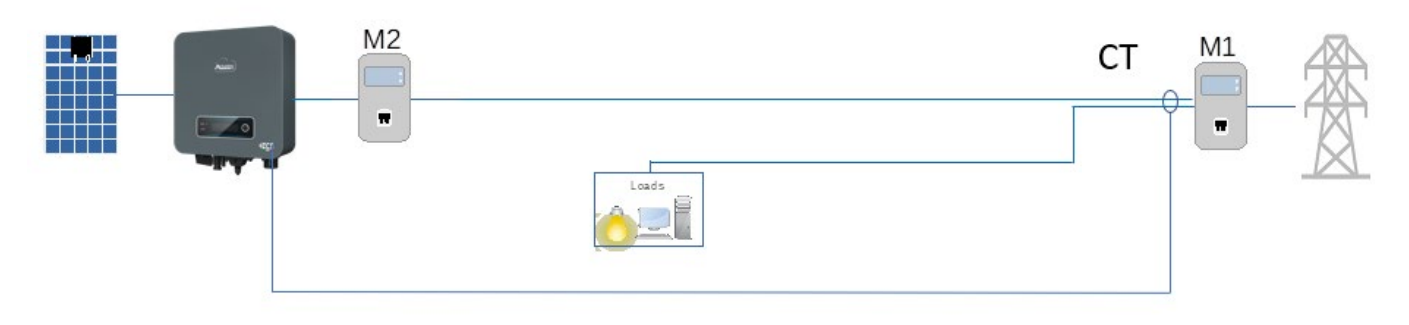

Figure 3 - logical position of the CT in the case of two phases exiting the M1 meter

The CT sensor must be placed close to the import/export meter (M1) in order to measure all incoming and outgoing flows (or in a logically equivalent position), with the sensor arrow pointing towards the M1 meter.

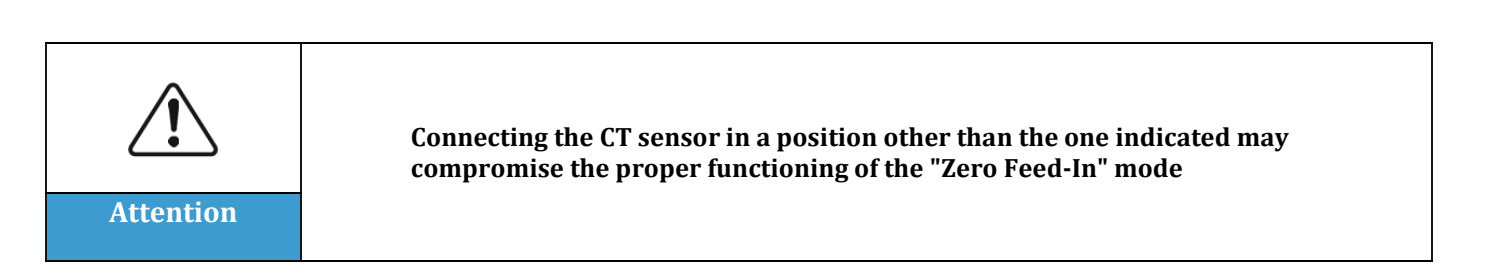

tification: MD-AL-GI-00 . 4.0 of 31.01.18 - Application: GID

Zucchetti Centro Sistemi S.p.A. - Green Innovation Division Palazzo dell'Innovazione - Via Lungarno, 167-201 52028 Terranuova Bracciolini - Arezzo, Italy tel. +39 055 91971 - fax. +39 055 9197515 innovation@zcscompany.com - zcs@pec.it - zcsazzurro.com

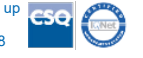

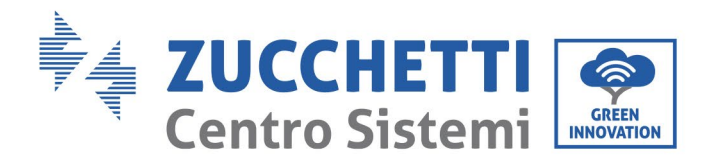

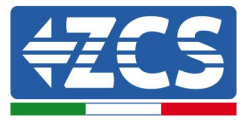

Once the correct positioning of the CT sensor has been established, it can be configured by following these steps.

#### **Connections of CT sensors:**

| CT sensor          | Pin RS485 inverter<br>connector |
|--------------------|---------------------------------|
| Red cable          | CT+                             |
| Black/yellow cable | CT-                             |

3. Connect the CT sensor and inverter via the CT port. Connect the sensor cables to the CT port of the inverter as shown in the table. The "CT" connector is used on the inverter side. If the connection needs to be extended, use a twisted and shielded CAT5 or CAT6 cable and connect the shield to the ground only on one side.

NOTE: For distances greater than 50 meters between the CT sensor and inverter, it is necessary to use the DDSU666 meter (see previous chapter).

Zucchetti Centro Sistemi S.p.A. - Green Innovation Division Palazzo dell'Innovazione - Via Lungarno, 167-201 52028 Terranuova Bracciolini - Arezzo, Italy tel. +39 055 91971 - fax. +39 055 9197515 innovation@zcscompany.com - zcs@pec.it - zcsazzurro.com

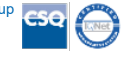

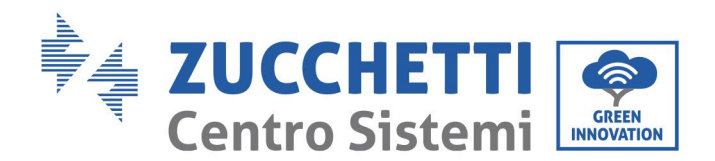

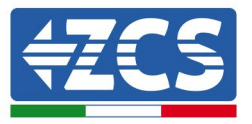

## 3.1.5 Inverter checks and configuration with a single inverter and CT sensor

Once the connections have been made and the inverter has been switched on, it is necessary to configure the presence of the CT sensor from the inverter display.

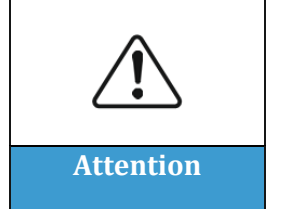

Always update the inverter to the latest FW version found at www.zcsazzurro.com

Follow the steps below:

- Press and hold the key until you enter the menu. •
- Press "Enter setting" •
- Scroll down to "PCC Select" •
- Enter the password 0001 to enter the menu. To change the number, press the key Press and • hold the key to move left.
- Select the item "PCC CT." Press and hold the key to confirm. •
- Scroll down to the item "Set AntiReflux P" •
- Enter the password 0001 to enter the menu •
- Select the item "Reflux Enable." Press and hold the key to confirm. •
- Set the power to 0.0kW for zero feed-in

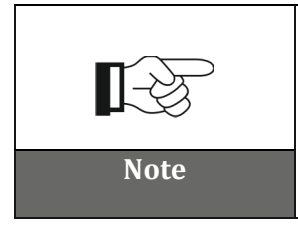

The set power value can also differ from 0kW, in which case the inverter will adjust itself so that the power fed into the grid never exceeds the set value.

Switch off the inverter and meter

Zucchetti Centro Sistemi S.p.A. - Green Innovation Division Palazzo dell'Innovazione - Via Lungarno, 167-201 52028 Terranuova Bracciolini - Arezzo, Italy tel. +39 055 91971 - fax. +39 055 9197515 innovation@zcscompany.com - zcs@pec.it - zcsazzurro.com

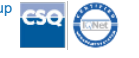

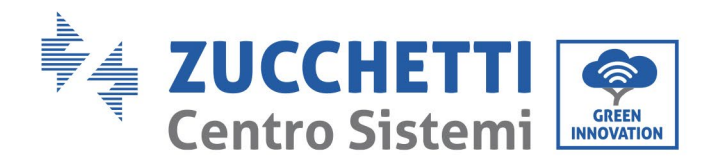

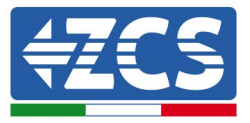

# 3.1.6 Functional checks with a single inverter and CT sensor

After restarting the inverter, the functionality check can be carried out. The following procedure allows an accurate check of the functioning of the set mode.

To check that the inverter is reading correctly, it is necessary to switch on loads greater than 1kW. Stand in front of the inverter and check that the power is:

- 1. Greater than 1 kW;
- 2. In line with home consumption.

Then switch off the loads and check that the power is:

- 1. At 0 kW;
- 2. In line with current home consumption, which should read 0.

If the above conditions are met, the inverter is functioning correctly in the 0 feed-in mode.

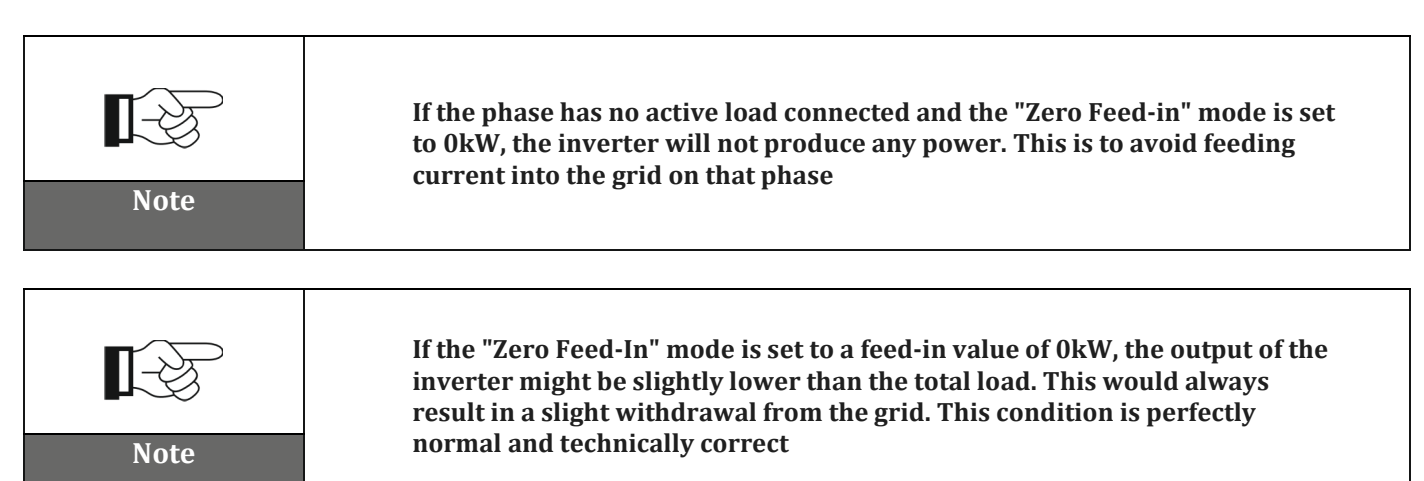

Zucchetti Centro Sistemi S.p.A. - Green Innovation Division Palazzo dell'Innovazione - Via Lungarno, 167-201 52028 Terranuova Bracciolini - Arezzo, Italy tel. +39 055 91971 - fax. +39 055 9197515 innovation@zcscompany.com - zcs@pec.it - zcsazzurro.com

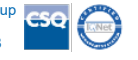